#### **TITRE MANIFESTATION**

## L'exemple du Bon Coin

## www.leboncoin.fr

**Leboncoin** est un site de petites annonces en ligne accessible à tous, il vous permet de déposer vos annonces gratuitement et sans inscription préalable

#### Acheter sur leboncoin.fr

Si vous souhaitez rechercher et acheter un produit sur leboncoin.fr, connectez-vous au site puis cliquez sur votre région sur la carte

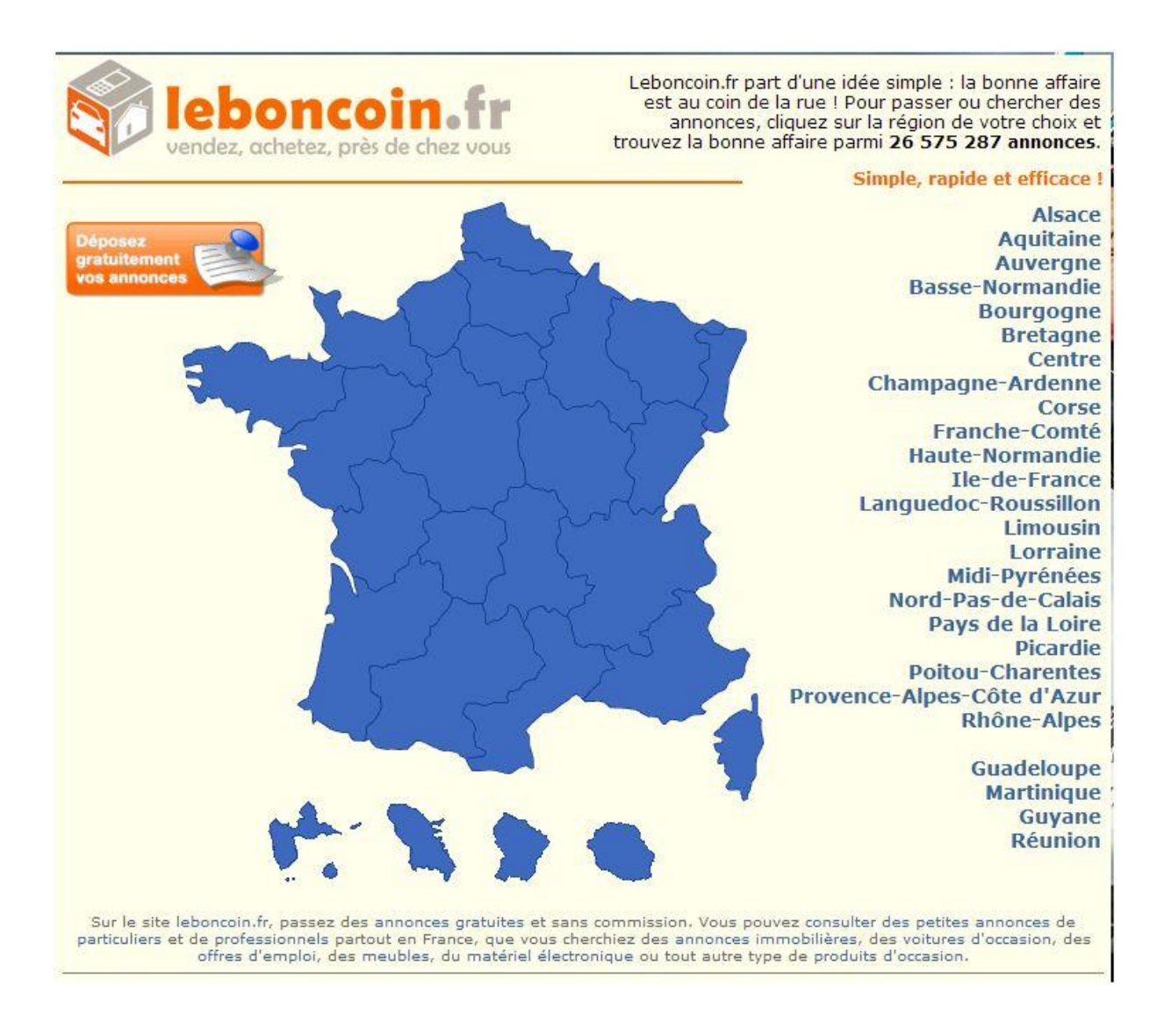

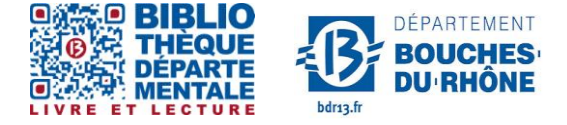

**Contact :** Salle d'actualité abd-actualite@cg13.fr Tel : 04 13 31 83 60 - Fax : 04 13 31 83 03

Bibliothèque départementale des Bouches-du-Rhône - 20, rue Mirès - 13003 Marseille Tél. : 04 13 31 82 00

Entrez un mot clé, sélectionnez une catégorie, et éventuellement votre département ou même votre ville. Vous pouvez aussi indiquer une fourchette de prix :

| f leboncoin.tr               | BOUCHES-DU-RHÔNE<br>OFFRES | Nouveau! > c           | réez votre compte | > Mot de passe oublié ? |
|------------------------------|----------------------------|------------------------|-------------------|-------------------------|
| ACCUEIL   DÉPOSER UNE A      | ANNONCE   OFFRES   DI      | EMANDES   MES ANNONCES | BOUTIQUES         | MON COMPTE   AIDE       |
| lpad                         | Informatique               | ▼ Bouches-du-Rhône     | ▼ Villes ou       | i codes postaux         |
| Recherche dans le titre unio | uement                     |                        |                   |                         |
|                              |                            |                        |                   |                         |
| Prix Entre 100 T             | et 400                     |                        |                   |                         |
| Prix Entre 100 T             | et 400 <b>v</b>            |                        |                   |                         |

Puis cliquez sur "CHERCHER" .

Vous tomberez sur la liste des résultats de votre recherche. Les annonces les plus récentes apparaissent en premier. Pour en visualiser une, il suffit de cliquer dessus

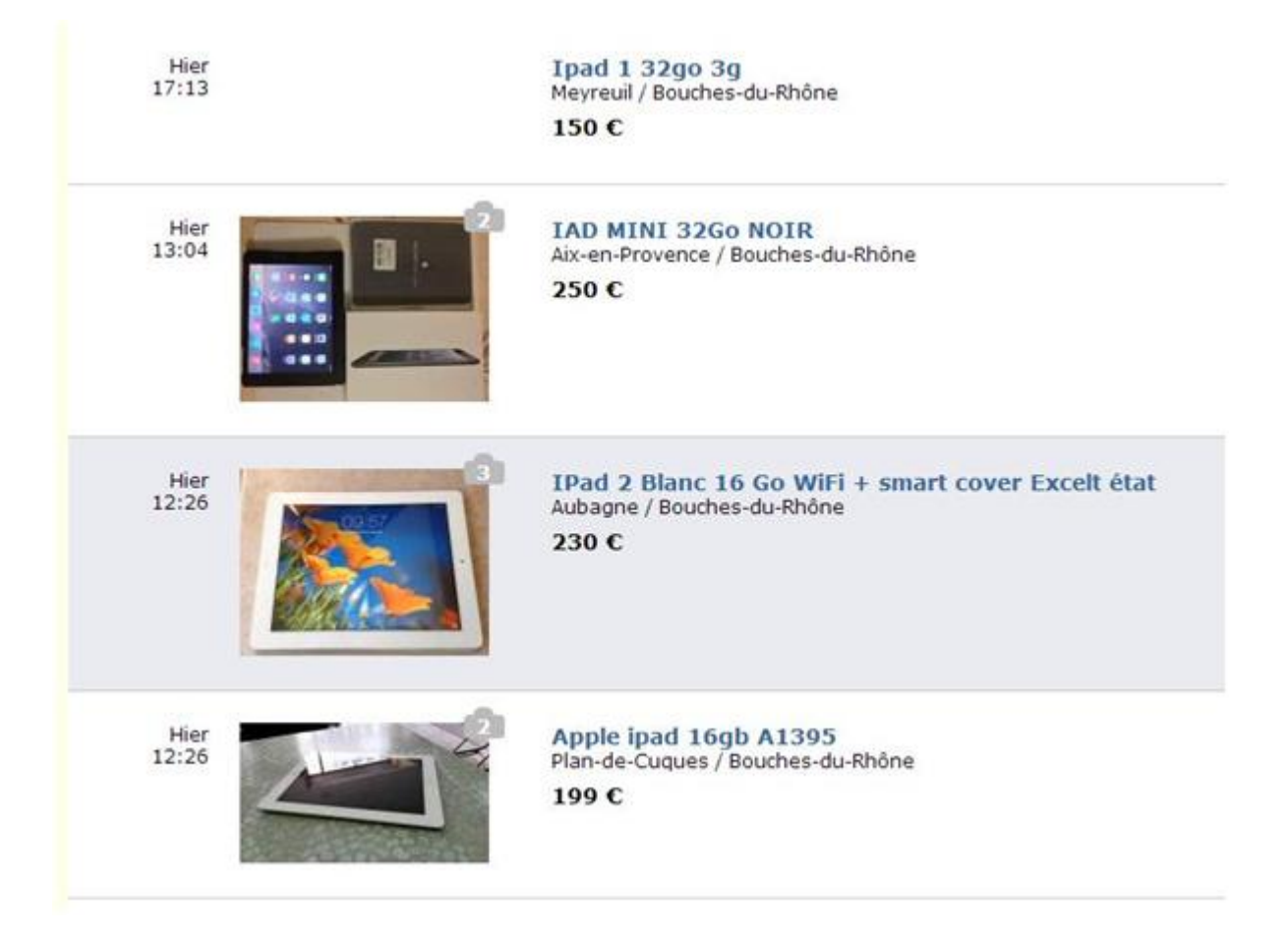

Si vous souhaitez mettre une annonce de côté pour la retrouver facilement, cliquez sur "**Sauvegarder l'annonce**" en bas de page :

|                                                                                                    | Sofinco T<br>Sofinco.fr.<br>Simulez ici                                                                                                 |
|----------------------------------------------------------------------------------------------------|----------------------------------------------------------------------------------------------------|
|                                                                                                    | Simulez votre prêt immobilier ic<br>Réponse de principe immédiat<br>et gratuite.<br>30%<br>30%<br>30%<br>30%<br>30%<br>30%<br>30%<br>30 |
| Pierrot - Mise en ligne le 19 novembre à 12:26.         Prix :       230 €         Ville :       Aubagne         Code postal :       13400                                                                                                    | miniintheBox Natusun™ Removable<br>Muti-Fold PU Leather Smart Cover Thin<br>15.35 €                                                     |
| Description :<br>Vends iPad 2 Blanc 16 Go WiFi original Apple.<br>Il est en excellent état car toujours protégé par film plastique et<br>smart cover (protection magnétique Apple) couleur ivoire.<br>Chargeur + câble USB + boite<br>Aucun choc ni rayures.<br>Remise en mains propres sur Aubagne ou Marseille. |                                                                                                    |

Vous les retrouverez ensuite dans la rubrique "mes annonces " du site :

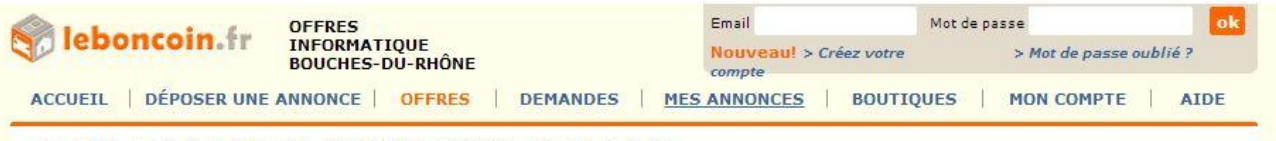

Accueil > Bouches-du-Rhône > Informatique > IPad 2 Blanc 16 Go WiFi + smart cover Excelt état

Pour contacter un vendeur si vous êtes intéressé par un article, vous pouvez :

soit cliquer sur « Envoyer un mail », soit cliquer sur « voir le numéro », dans le cadre « Contacter ... » de l'annonce

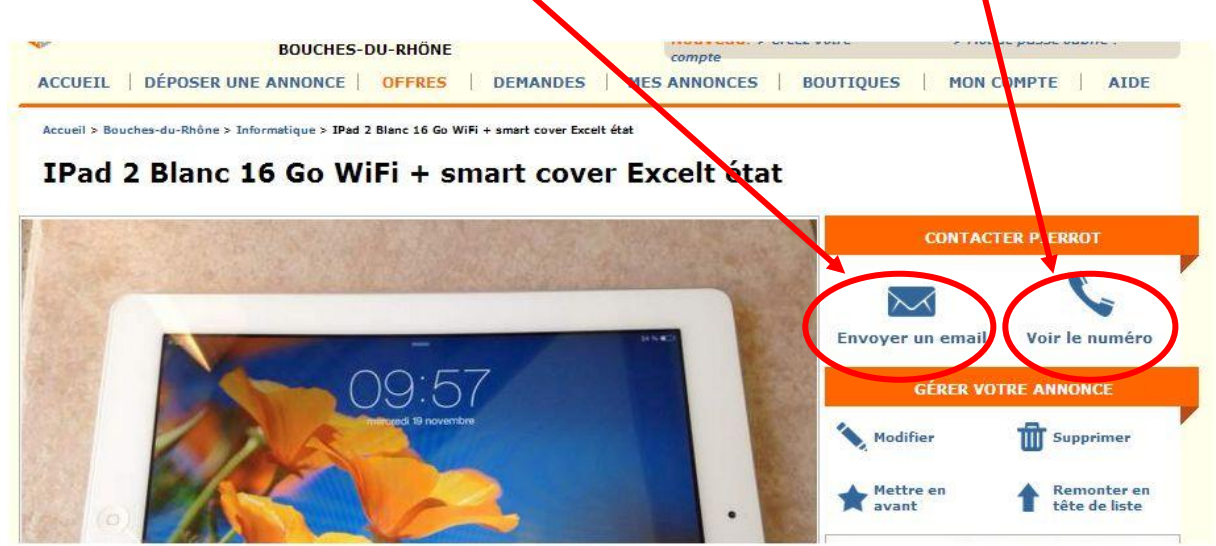

Remplissez alors les champs requis du formulaire puis cliquez sur "Envoyer" :

| leboncoin            | fr offres informatique - Bouches-Du-<br>Rhône                                        | Email Nouveau! > Créez vot |
|----------------------|--------------------------------------------------------------------------------------|----------------------------|
| ACCUEIL   DÉPOSE     | R UNE ANNONCE   OFFRES   DEMANDES                                                    | MES ANNONCES   BO          |
|                      |                                                                                      |                            |
| IPad 2 Bla           | nc 16 Go WiFi + smart cove                                                           | er Excelt état             |
| Envoyer un message   | a "Pierrot"                                                                          | e vous contacter facilemen |
| Fout démarchage publ | citaire ou spamming sera éliminé.                                                    | e vous contacter rachemen  |
|                      | Attention - Course attentife I                                                       |                            |
|                      | Attention : Soyez attentits !<br>Assurez-vous de ne pas être victime d'une tentative |                            |
|                      | d'escroquerie en lisant notre page d'avertissement.                                  |                            |
| Votre nom:           | noemie                                                                               | 2                          |
| Votre adresse email: | noemie.duranddubois@gmail.com                                                        |                            |
| Votre téléphone:     | (facultatif)                                                                         |                            |
| Texte:               | bonjour,<br>je suis interessée par votre Ipad. est-il toujours<br>disponible?        |                            |
|                      | merci                                                                                |                            |
|                      |                                                                                      |                            |
|                      |                                                                                      |                            |
| /                    | <ul> <li>Recevoir une copie de cet email</li> </ul>                                  |                            |
|                      | Envoyer                                                                              |                            |
|                      | Important : Méfiez-vous des propositions trop allécha                                | antes et                   |
|                      | des prix trop bas. Ne payez jamais à l'avance un ven                                 | deur que                   |
|                      | vous ne connaissez pas (ne versez pas d'acompte).                                    |                            |

Attention n'envoyez pas d'argent à l'étranger si le vendeur vous le demande, il se peut fortement que ce soit une arnaque. Privilégiez les rendez vous en face à face !

## Vendre sur leboncoin.fr

Retourner à la page d'accueil du bon coin et cliquer sur

## "Déposez gratuitement vos annonces"

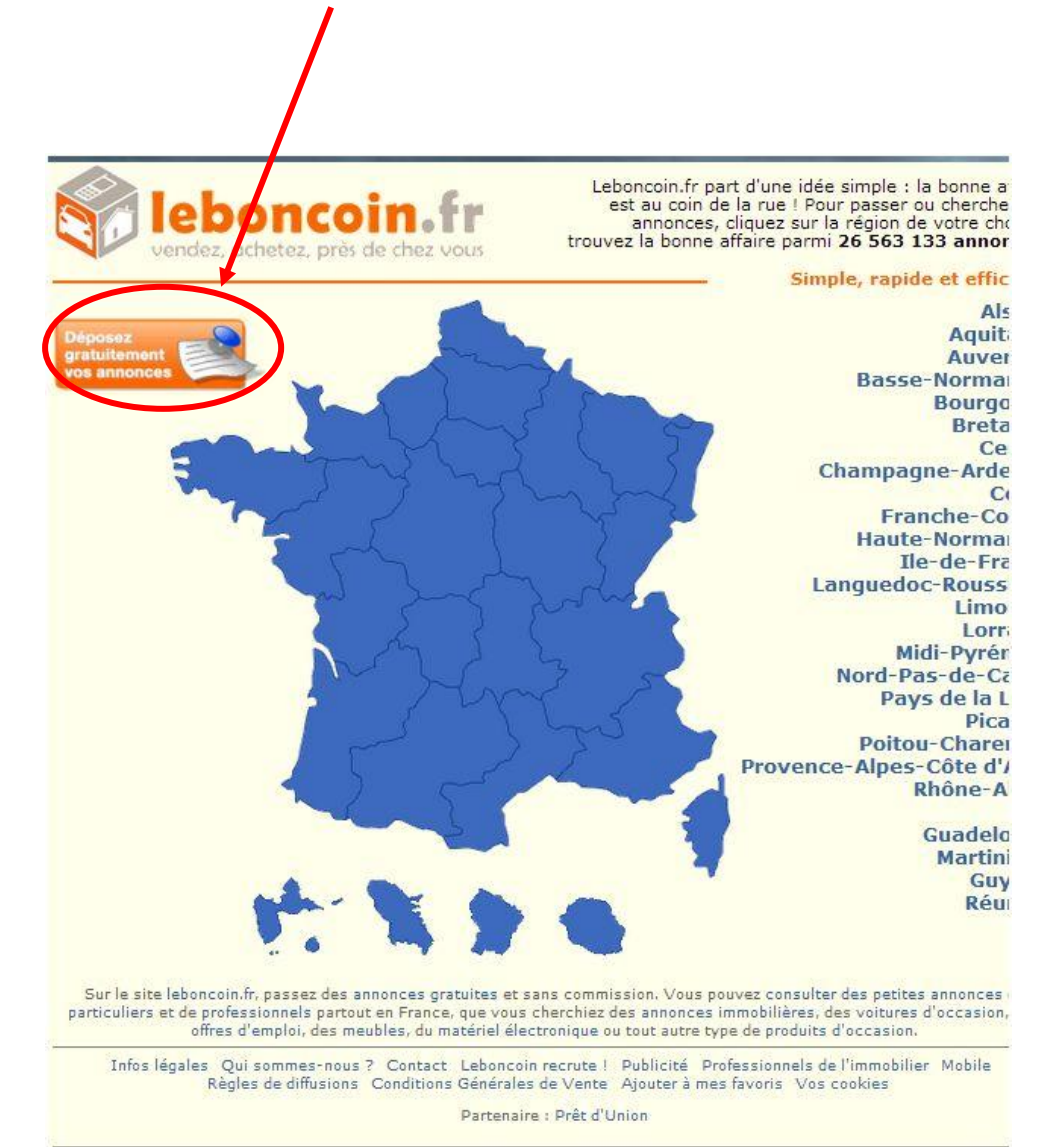

Vous arrivez sur la page du formulaire à remplir pour faire paraître une annonce :

| LOCALISATION                  |                                        |                                                            |                     |
|-------------------------------|----------------------------------------|------------------------------------------------------------|---------------------|
| Région:                       | Provence-Alpes-Côte d'Azur             |                                                            |                     |
| Département:                  | Bouches-du-Rhône                       |                                                            |                     |
| Code postal:                  | 13002                                  |                                                            |                     |
|                               |                                        |                                                            |                     |
| CATÉGORIE                     |                                        |                                                            |                     |
| Catégorie:                    | Téléphonie                             | ×                                                          |                     |
| Vous êtes un:                 | Particulier                            |                                                            |                     |
| Type d'annonce:               | Offre (vous vendez un bien)            | ⑦ Demande (vous recherchez un                              | bien)               |
|                               |                                        |                                                            |                     |
| VOS INFORMATION               | S                                      |                                                            |                     |
| Votre nom:                    | noemie durand-dubois                   |                                                            |                     |
| Email:                        | noemie.duranddubois@gmail.co           | m                                                          |                     |
| Téléphone:                    |                                        |                                                            |                     |
|                               | Masquer le numéro de téléph            | ione dans l'annonce.<br>ité par des sociétés étrangères au | cita laboncoin fr   |
| VOTRE ANNONCE                 | E se ne sounaite pas ette sound        | ice par des societes etrangeres au                         | Sile reporteoin.in. |
| Titre de l'annonce: Télépho   | ne samsung galaxy trend                |                                                            |                     |
|                               |                                        |                                                            |                     |
| Texte de l'annonce: je vend u | in téléphone samsung galaxy trend neuf | *                                                          |                     |
|                               |                                        |                                                            |                     |
|                               |                                        |                                                            |                     |
| <b>Prix:</b> 70               | €                                      | *                                                          |                     |
| (optionne                     | el)                                    | where announce anno abota                                  |                     |
| PHOTO PHILIPPINE. ONE ANNO    | O PRINCIPALE PHOTO 2                   | PHOTO 3                                                    |                     |
|                               |                                        |                                                            |                     |
|                               | 2                                      | 3                                                          |                     |
|                               |                                        |                                                            |                     |
|                               | Supprimer Choisir le fich              | ier Choisir le fichier                                     |                     |
|                               |                                        |                                                            |                     |
| TUOLA                         | TEZ DES PHOTOS                         |                                                            |                     |
| Pa                            | ack de 7 photos supplémentaires 4,0    | € TTC En savoir plus @                                     | NOUVEAU !           |
|                               | $\frown$                               |                                                            |                     |
|                               | VALIDER                                |                                                            |                     |

Dans cet exemple, nous vendons un téléphone Samsung. Choisir donc la catégorie "Téléphonie". Il est important de bien la définir pour permettre aux vendeurs de trouver facilement votre annonce. Conservez "Particulier" et "Offre" cochés.

Entrez ensuite vos informations (votre nom, email et numéro de téléphone) :

Pour finir, entrez un titre, le texte de l'annonce, le prix auquel vous voulez vendre votre produit, et y joindre des photos :

Attention ne pas mentionner "vente" ou "achat" dans le titre.

Il est conseillé de télécharger au moins une photo, afin de vendre plus facilement votre bien.

Cliquez sur le bouton "VALIDER" en bas de page lorsque tout est rempli :

Dans la page suivante, vous avez la possibilité de vérifier le contenu de votre annonce avant sa publication :

#### VÉRIFIEZ LE CONTENU DE VOTRE ANNONCE

Région: Provence-Alpes-Côte d'Azur

Département: Bouches-du-Rhône

Code postal: 13002

Ville: Marseille

#### Catégorie: Téléphonie

Nom: noemie durand-dubois

Email: noemie.duranddubois@gmail.com (je refuse tout démarchage comm

Téléphone: 0413318370 (n'apparaîtra pas dans votre annonce)

Type d'annonce: Offres

Titre de l'annonce: Téléphone samsung galaxy trend

Texte de l'annonce: je vend un téléphone samsung galaxy trend neuf

#### Prix: 70 €

#### Photo principale:

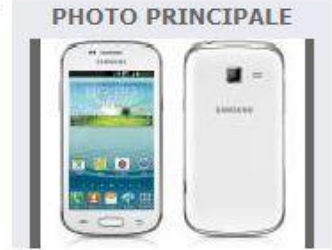

|                                      | 6                                   |                |
|--------------------------------------|-------------------------------------|----------------|
| Mot de passe:                        | •••••                               |                |
| Saisir à nouveau le<br>mot de passe: | •••••                               |                |
|                                      | nsaigná ici sara calui da votra Com | pte Personnel. |

Si tout est correct pour vous, entrez un mot de passe et cliquez sur le bouton "VALIDER" :

Note : Vous pouvez aussi créer un compte gratuitement si vous voulez retrouver vos annonces plus facilement par exemple.

Conservez bien votre mot de passe qui vous servira à modifier ou supprimer votre annonce par la suite.

On vous informe ensuite qu'un mail de confirmation vous a été envoyé :

| Un email de c<br>Pour valider votre                                                                                      | onfirmation vient d                                                                                                    | e vous être                                                    | e envoyé<br>ésent dans l'er                                 | mail. Merci de vot                        | re confiance!                       | $\bigcirc$                     | IIIC                    |                               |
|----------------------------------------------------------------------------------------------------|----------------------------------------------------------------------------------------------------|----------------------------------------------------------------|-------------------------------------------------------------|-------------------------------------------|-------------------------------------|--------------------------------|-------------------------|-------------------------------|
| Déposer une nouv                                                                                                    | elle annonce                                                                                                    |                                                                |                                                             |                                           |                                     | AIDE                           | INFORMA                 | TIQUE                         |
| Bon à savoir:                                                                                                    |                                                                                                    |                                                                |                                                             |                                           |                                     |                                |                         |                               |
| <ul> <li>Une fois vot</li> <li>En cas de re</li> <li>Si vous ne re</li> <li>l'adresse o</li> <li>l'email a ét</li> </ul> | e annonce confirmée, elle<br>fus de votre annonce par<br>acevez pas l'email de confi<br>mail indiquée n'est pas va<br>é bloqué par votre filtre ar | sera validée p<br>l'équipe éditori<br>rmation, 2 opti-<br>lide | ar notre équipe<br>ale, vous recev<br>ons:<br>ce demier cas | e éditoriale et mise<br>rez un email vous | en ligne dans u<br>expliquant les m | n délai de 2<br>lotifs du refi | 24 heures maximu<br>us. | m.<br>vr. Femail              |
| <ul> <li>Si vous ne n</li> <li>l'adresse e</li> <li>l'email a ét<br/>dans votre t</li> </ul>                             | ecevez pas l'email de confi<br>mail indiquée n'est pas va<br>é bloqué par votre filtre ar<br>oîte de réception anti-spa                            | rmation, 2 opti<br>lide<br>ntispam. Dans o<br>m.               | ons:<br>ce dernier cas,                                     | pas besoin de res                         | saisir votre anno                   | inc                            | e, il vous              | e, il vous suffit de retrouve |

# Rendez-vous à présent sur votre boite mail, afin de cliquer sur **1 lien** que le bon coin vous aura envoyé :

11:20 (II y a 32 minutes) 📫

Leboncoin.fr <no.reply@leboncoin.fr>

À moi 🖃

Bonjour,

Merci de bien vouloir cliquer sur le lien ci-dessous pour confirmer votre annonce. Ce lien vous redirige sur la ver: internet classique ou mobile de notre site en fenction de l'appareil que vous utilisez: http://www2.leboncoin.fr/vf/2337460841803163216

Dans certains cas, le lien est inactif. Veuillez alors le copier dans la barre d'adresse de votre navigateur Interne

Votre annonce va être contrôlée dans les 24h suivant votre confirmation, et vous recevrez un email de validation votre annonce en lione.

Ce lien va vous rediriger vers le site du bon coin. L'annonce a bien été reçue :

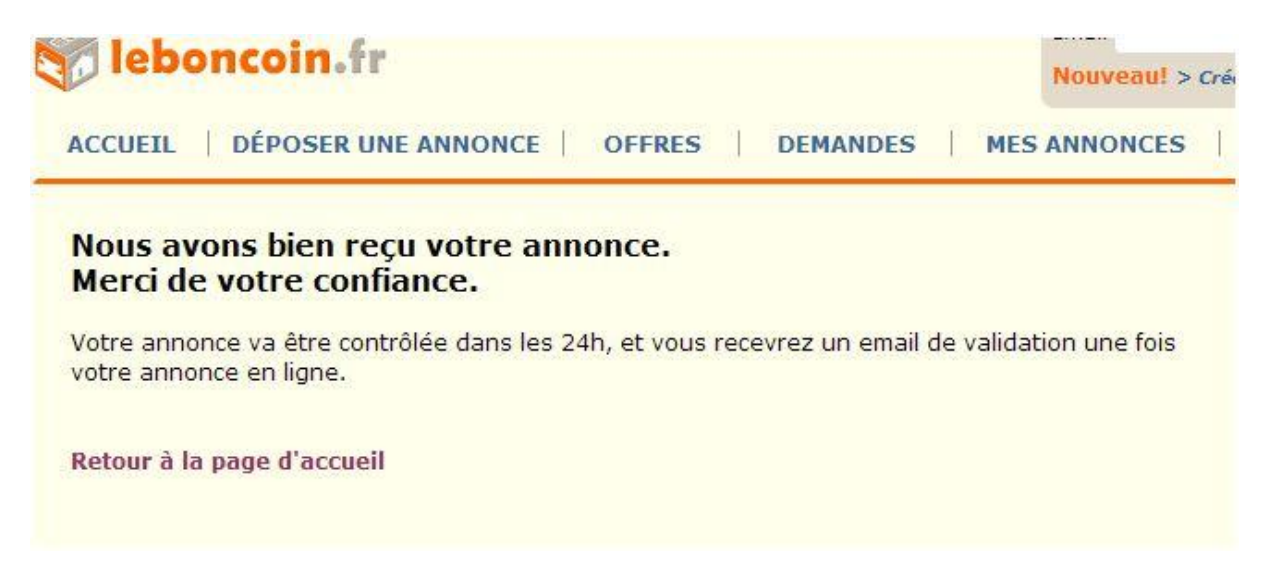

Celle-ci va être vérifiée prochainement et mise en ligne par leboncoin. Vous recevrez un mail de confirmation à ce moment là.

A vous maintenant d'étudier les propositions que vous allez recevoir, et surtout de rester vigilent. Leboncoin conseille fortement aux vendeurs et aux acheteurs de se rencontrer pour finaliser une vente. Cela évite les arnaques.

Une fois votre bien vendu, il faudra supprimer votre annonce du site. Pour cela, rendez vous à l'adresse de celle-ci puis cliquez sur "**Supprimer**" dans le cadre "**Gérer votre annonce**" :

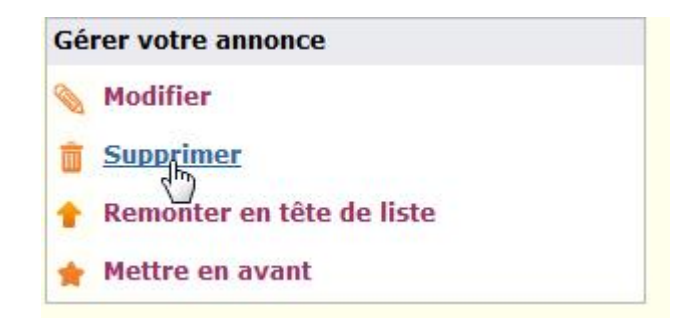

Dans la page suivante, cochez "Supprimer" puis cliquez sur "Continuer" :

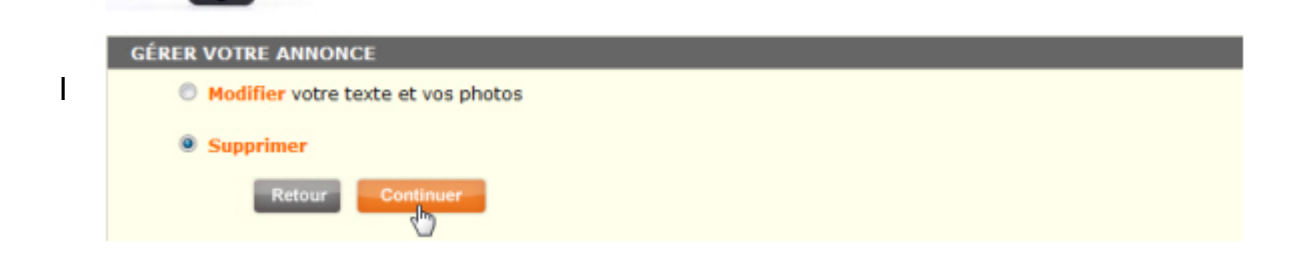

Indiquez la raison de la suppression de votre annonce, puis cliquez sur "Continuer" :

| leboncoin.fr supp                  | RIMER L'ANNONCE                                                              | Email<br>Nouveau)                                                   |
|------------------------------------|------------------------------------------------------------------------------|---------------------------------------------------------------------|
| ACCUEIL   DÉPOSER UNE ANNON        | ICE OFFRES DEMANDES                                                          | MES ANNONCE                                                         |
| Pour supprimer<br>Attention, votre | votre annonce, entrez le mot de passe<br>mot de passe tient compte des majus | indiqué lors de la mise en ligne de l'a<br>cules et des minuscules. |
| Mot de passe :                     |                                                                              |                                                                     |
|                                    | Mot de passe oublié                                                          |                                                                     |
| Merci de bien vo                   | uloir nous indiquer la raison de la supp                                     | pression de votre annonce :                                         |
| J'ai vendu / lou                   | é mon bien sur Leboncoin.fr                                                  |                                                                     |
| Annuler                            | ontinuer                                                                     |                                                                     |

Bonne vente et bon achat sur le bon coin